### **HOW TO GUIDE**

### Accreditation check Manual submission

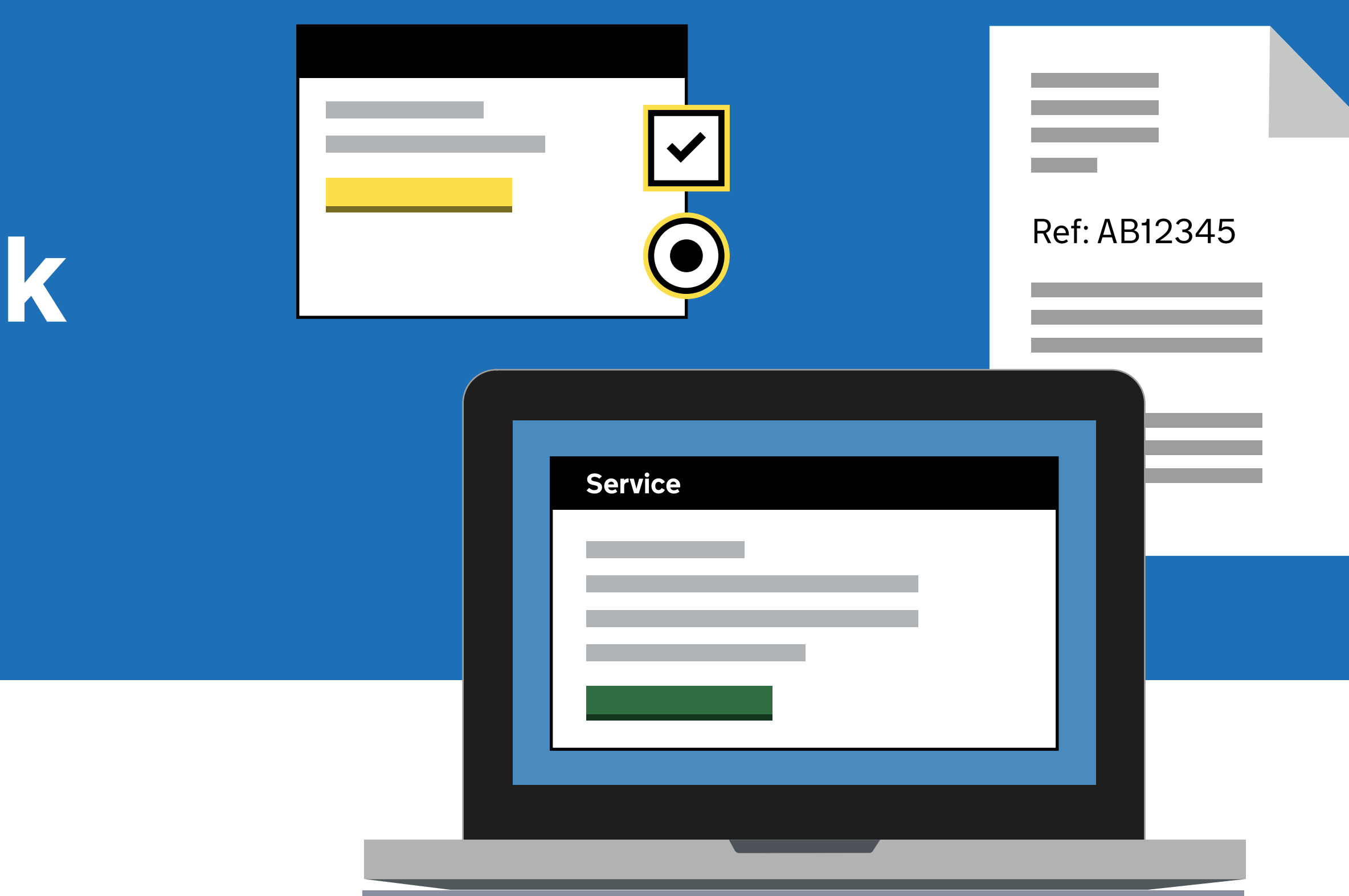

### Content

- Purpose of the how to guide
- Step-by-step interim process
- About the manual upload template
- Completing the manual upload template
- Submitting the manual upload template
- Best practice
- Accreditation check support

## Purpose of the how to guide

# This How To Guide provides support and guidance for organisations within the aviation industry that do not use ID Gateway.

If your organisation does not use ID Gateway to submit AC applications, you will soon be required to submit your AC requests via the AC Portal. We will begin rolling out the Portal service to all users from April 30th while maintaining the existing email based non-API service until 31st May 2022, by which point all organisations will have been onboarded to the new Portal service.

#### This guide explains:

How to complete the manual upload template (spreadsheet)

How to submit information

How to access support if you are experiencing issues or have a query

### How to access the portal

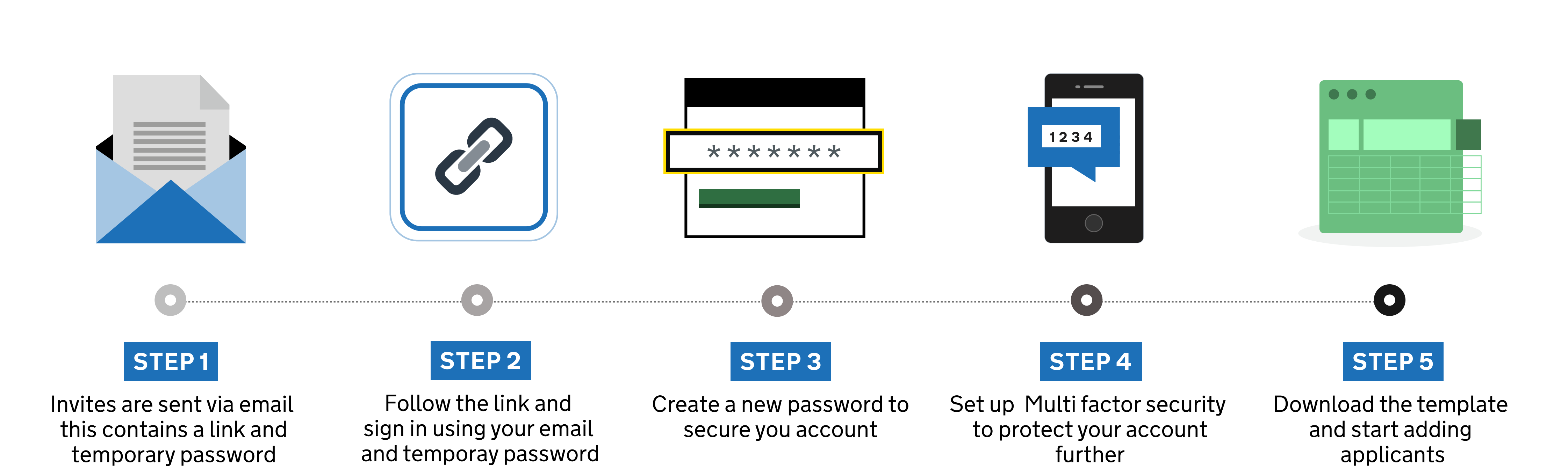

### The upload process

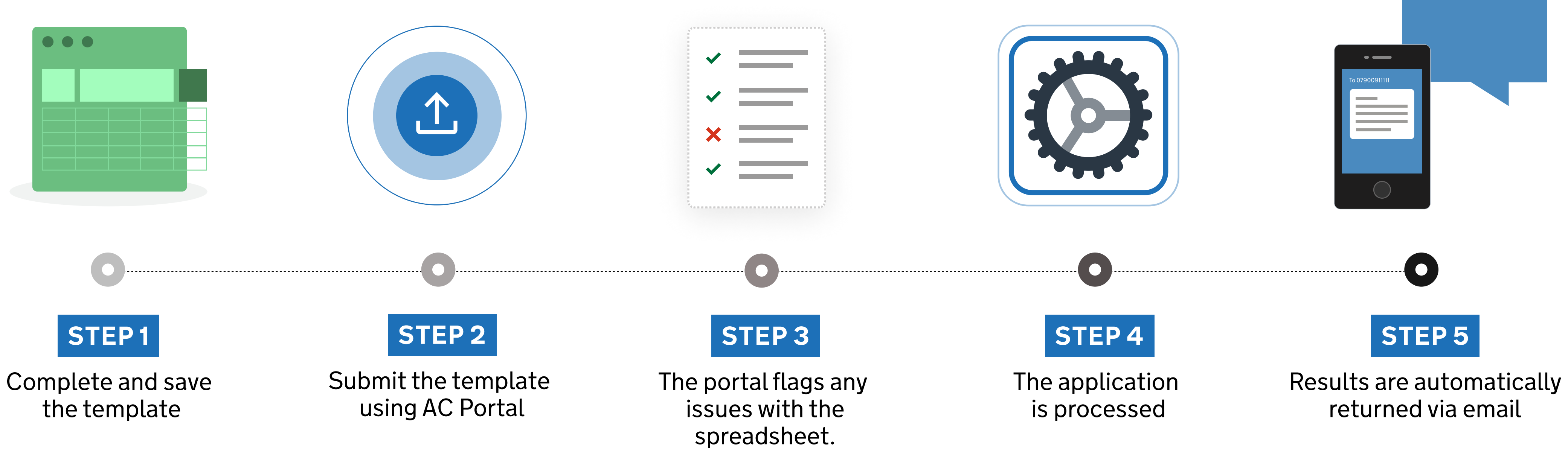

#### The template is made up of six sections:

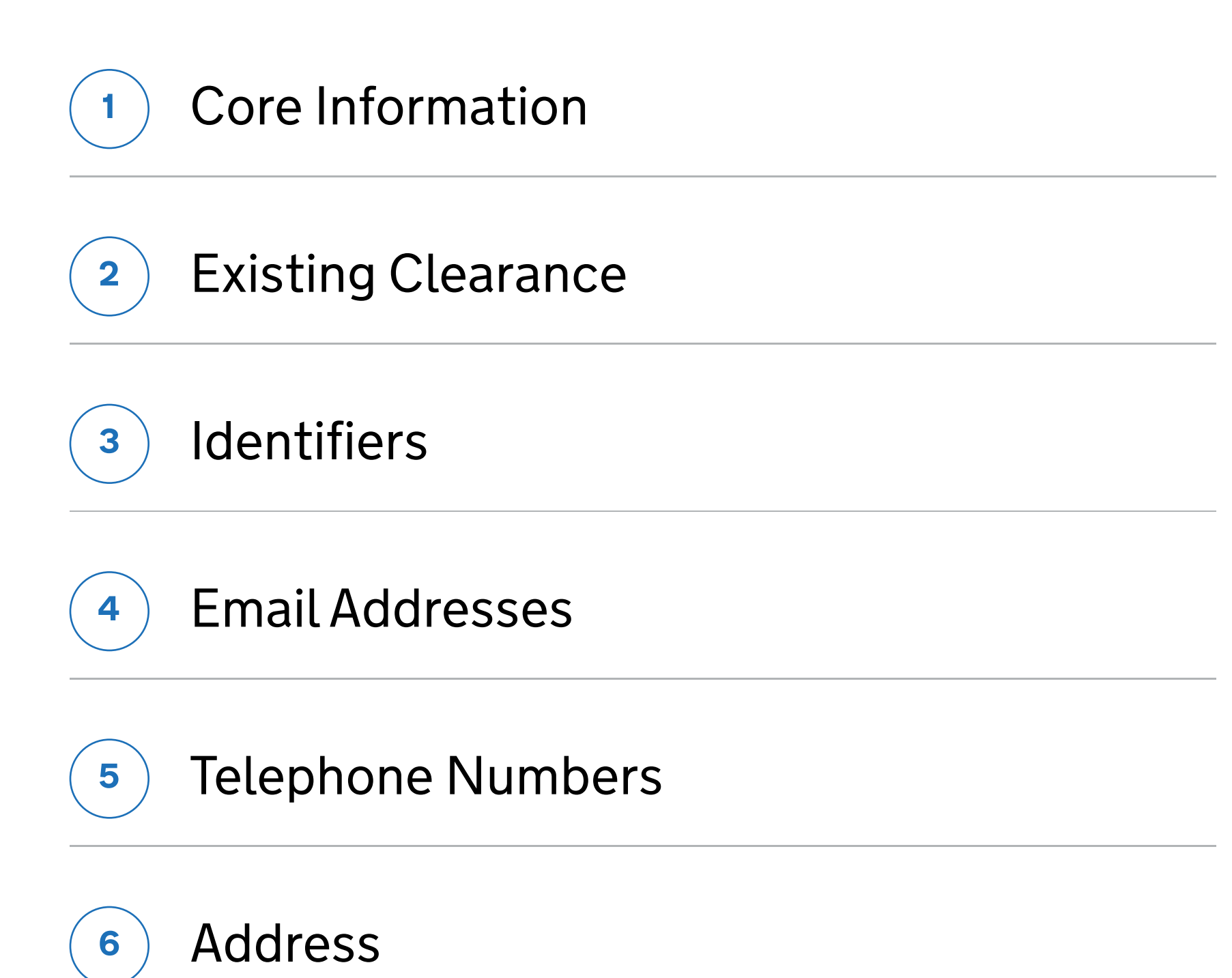

#### **Top tip**

Try to complete non-mandatory template fields wherever possible.

Submitting as much information as you can at the start reduces risk of processing delays.

#### **!** Key message

Entering incorrect information into the template will result in a Denial for Accreditation Check.

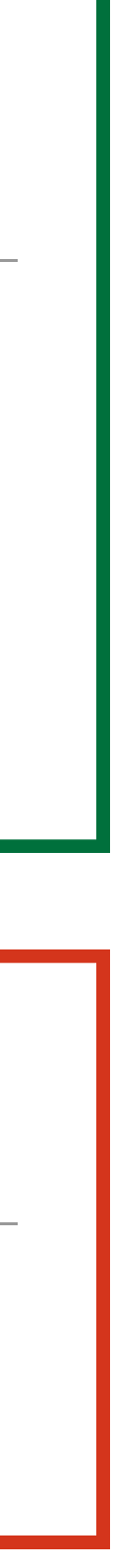

#### **Mandatory Fields**

The template contains a mix of both mandatory and optional fields.

It includes automated checking fields to ensure that all mandatory information is included before you submit an application.

When the relevant cell turns green, it means that you have successfully provided the mandatory information required for that field.

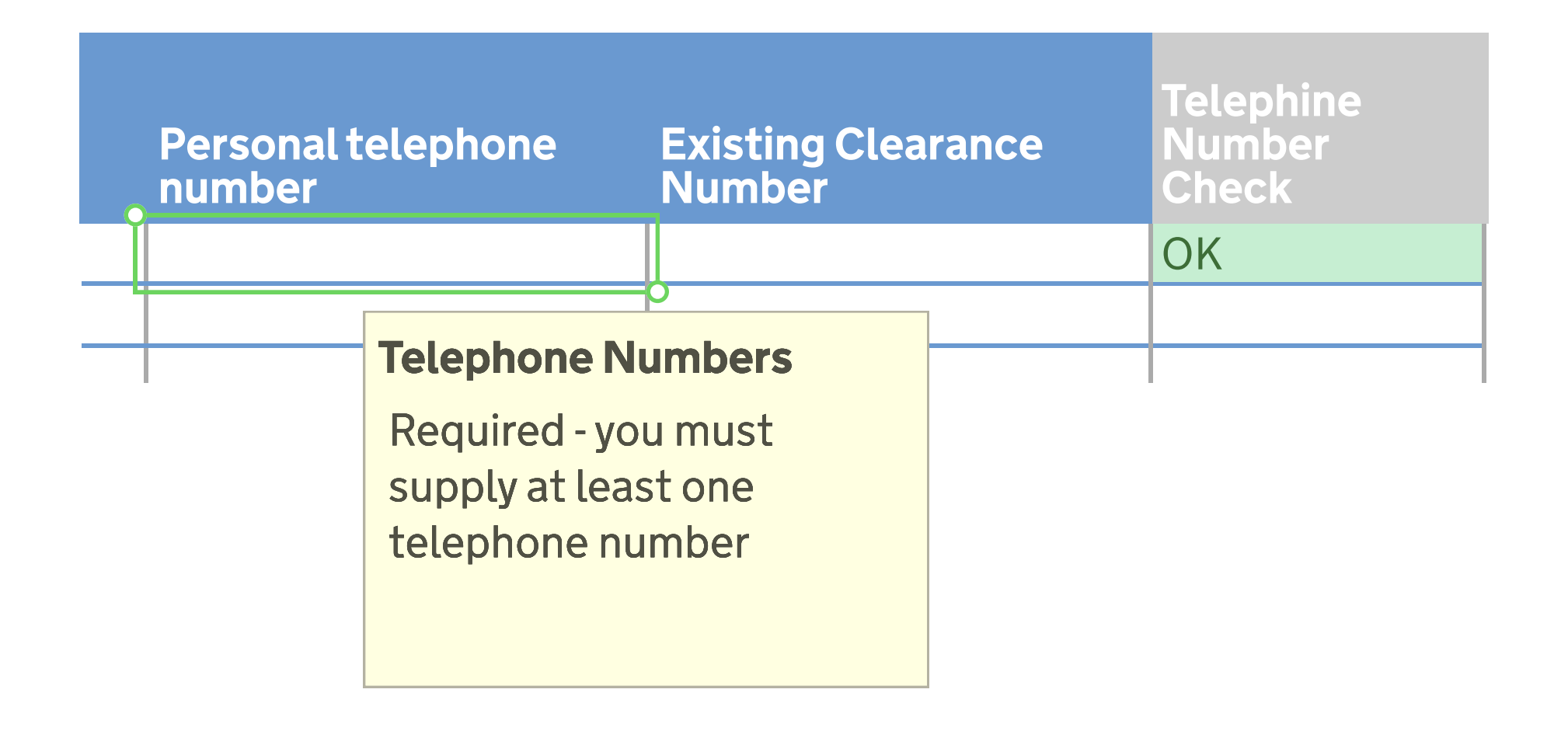

#### **Field Validation**

The template has inbuilt field validation and drop down lists to ensure that the correct information is entered.

You need to select from a drop down list for the following fields:

Existing Clearance

Passport Country

National Identity Country

Country

#### Key message .

Free typing is available for drop down fields, but the value entered must appear in the list. An error message will show if the value entered is not in the list.

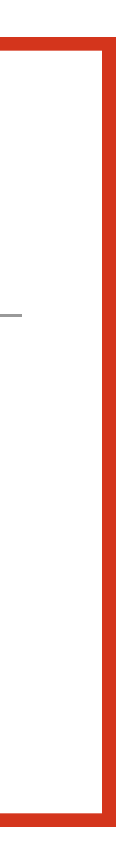

### **Field Guidance**

The template has dedicated information check prompts to ensure that data is entered correctly. Hovering over any field in the template will provide help text.

Help text tells you if a field is mandatory, if there are any additional validation rules or if there is relevant policy information that you need to be aware of.

| Last name | Date of Birth                                                                                     | Core info<br>check | Exis<br>type |
|-----------|---------------------------------------------------------------------------------------------------|--------------------|--------------|
|           |                                                                                                   | OK                 |              |
|           | Date of Birth<br>Required. Must be a<br>valid date<br>Applicants must be at<br>least 16 years old |                    |              |
|           |                                                                                                   |                    |              |
|           |                                                                                                   |                    |              |
|           |                                                                                                   |                    | _            |
|           |                                                                                                   |                    | _            |
|           |                                                                                                   |                    | _            |
|           |                                                                                                   |                    | _            |
|           |                                                                                                   |                    |              |
|           |                                                                                                   |                    |              |
|           |                                                                                                   |                    |              |
|           |                                                                                                   |                    |              |
|           |                                                                                                   |                    |              |
|           |                                                                                                   |                    |              |
|           |                                                                                                   |                    |              |
|           |                                                                                                   |                    |              |

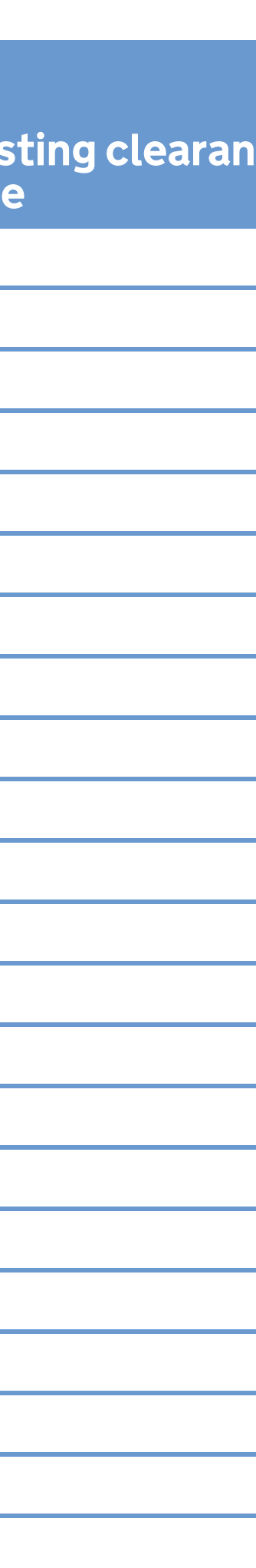

#### **Core Information**

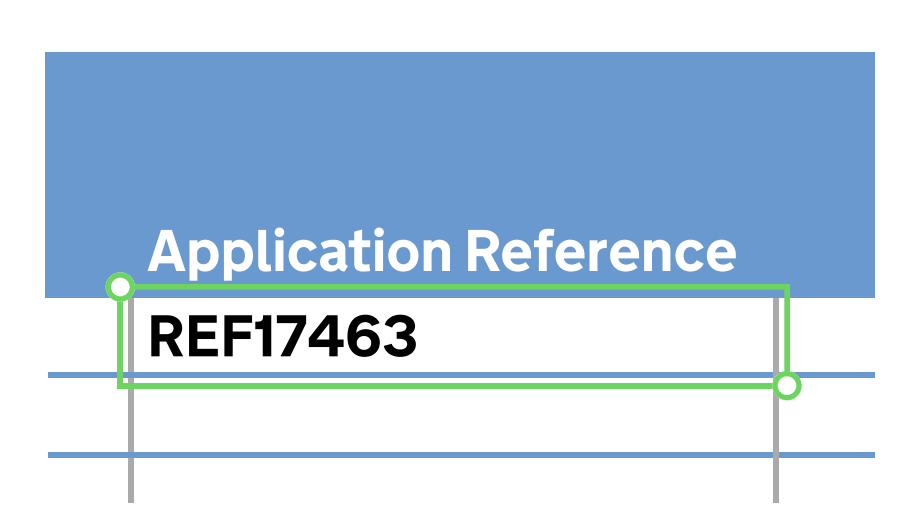

### **Application reference - \*Mandatory field**

Fee text alphanumeric and non-alphanumeric Maximum of 32 characters

A unique Application Reference ID is required for every applicant. This reference ID will be used throughout the process and in the status notification updates you will receive.

#### **Top tip**

There is no set format for the Application Reference. You may wish to choose an identifier that is relevant to your internal management procedures for administrative and invoicing purposes.

#### Key message

As a security measure, it is strongly recommended that the Application Reference **does not contain** any personal information relating to the applicant.

This is to ensure that sensitive information cannot be obtained via status notification updates.

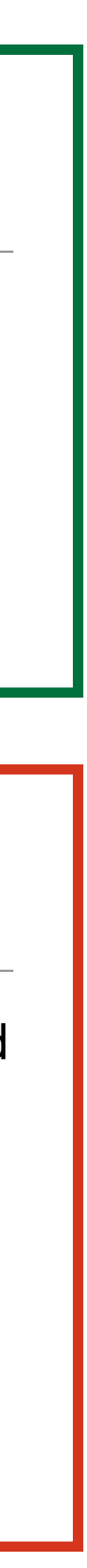

#### **Core Information**

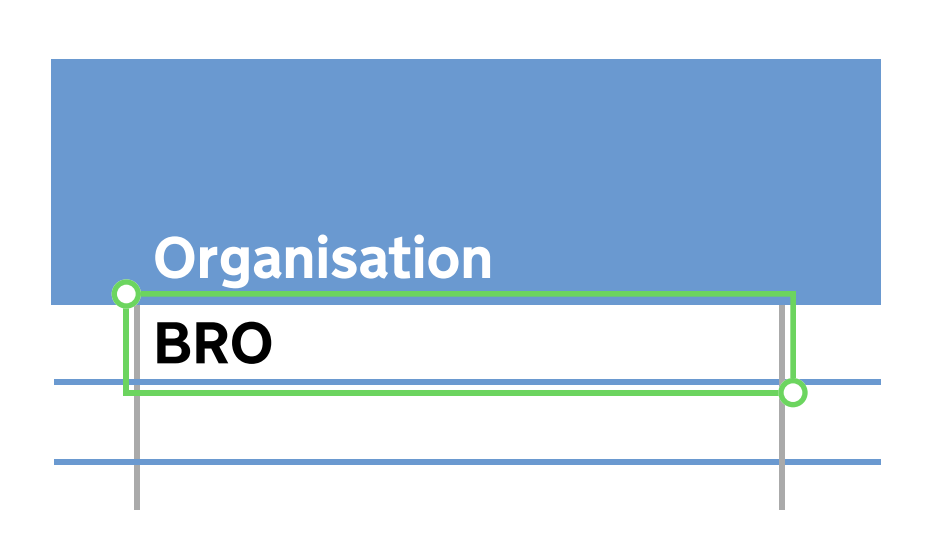

#### **Organisation \*Mandatory field**

Free text, alphanumeric

This is a mandatory field for billing and management information purposes. You need to enter the Airport or Airline unique 2-3 character IATA code or, for organisations currently not using an IATA code, please use your specific organisation code as supplied to UKSV"

#### **Core Information**

| First Name | Middle names | Last name |
|------------|--------------|-----------|
| Jon        | James        | Smith     |
| Jane       |              | Smith     |
|            |              |           |

### First Name - \*Mandatory field Middle Names - Optional field Last Name - \*Mandatory field

Enter all names where available, exactly as they appear on the applicants identification document.

#### **!** Key message

In the event of an applicant having a single name; enter the name into the appropriate field, in accordance with their identification document, and enter a full stop in the other mandatory name field.

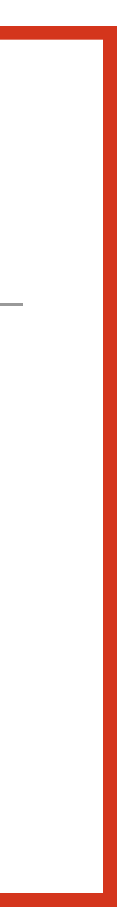

#### **Core Information**

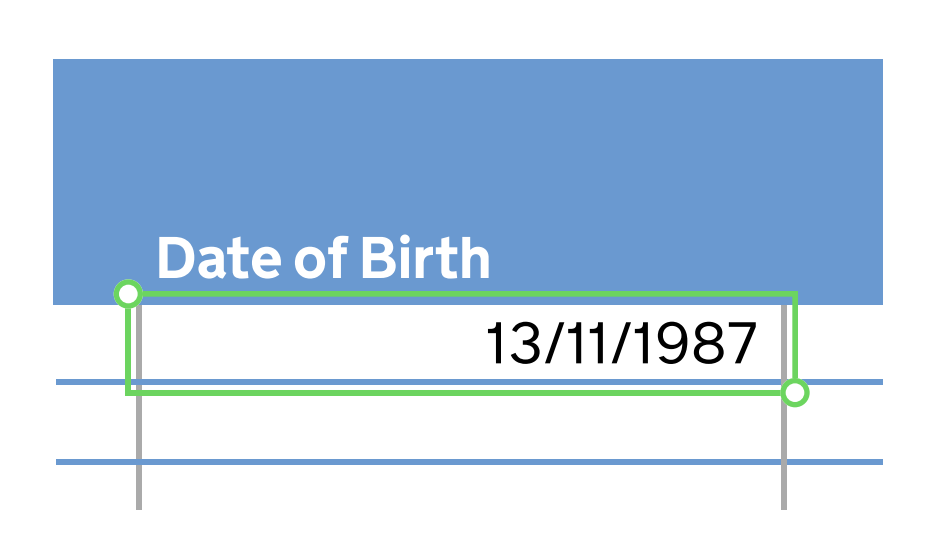

#### Date of birth - \*Mandatory field

The Date of Birth field will autoformat to a date. Please enter a date using the **dd/mm/yyyy** format.

#### **!** Key message

Use the UK format for dates (day/month/year). The US date format is not accepted.

#### **Top tip**

Complete non-mandatory template fields wherever possible. Submitting as much information as you can helps to avoid processing delays.

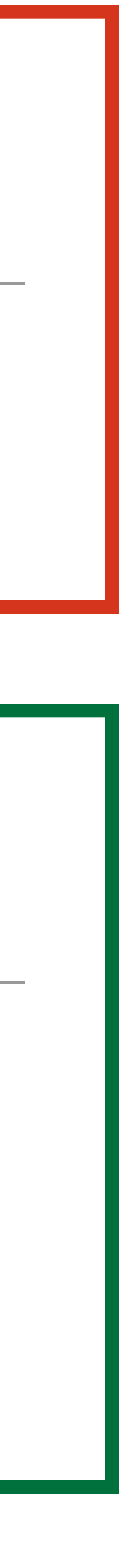

#### **Existing Clearance**

| Existing Clearance<br>Type |   | Existing Clearance<br>Number | Existing<br>Clearance<br>Check |
|----------------------------|---|------------------------------|--------------------------------|
| SC                         | - | 1-1234567                    | OK                             |
|                            |   |                              |                                |
|                            |   |                              |                                |

This section is specifically for applicants who hold a valid National Security Vetting (NSV) Clearance.

Confirming an applicant has an existing valid NSV clearance means that your organisation will not be billed for the initial Accreditation Check.

#### **!** Key message

Valid clearances will be cross-referenced with National Security Vetting data for validation.

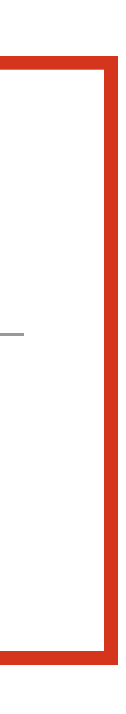

#### **Existing Clearance**

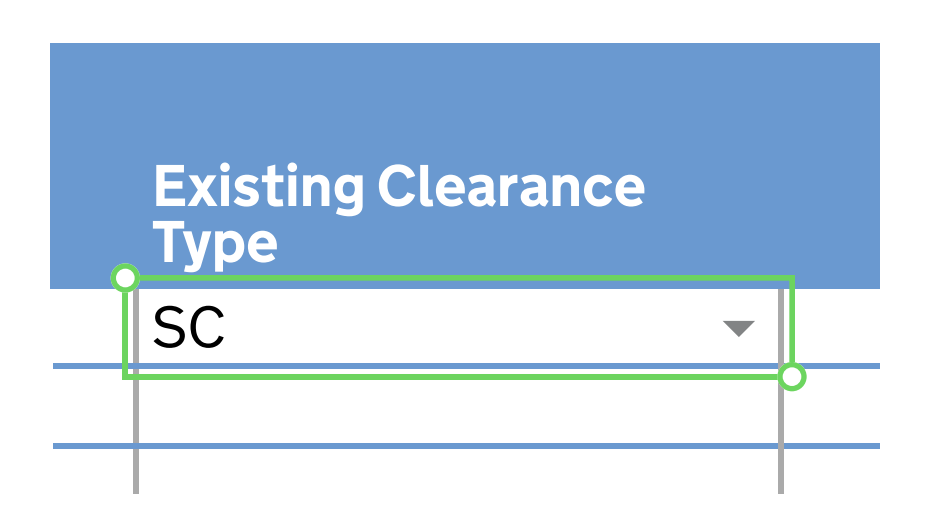

### Existing Clearance - Optional field

Predefined drop down list

You need to select a value from the drop down list. Accepted values within this field are: CTC, SC, eSC, DV and eDV.

Clearances outside of this list are not considered to be core NSV clearances and are **not** accepted values.

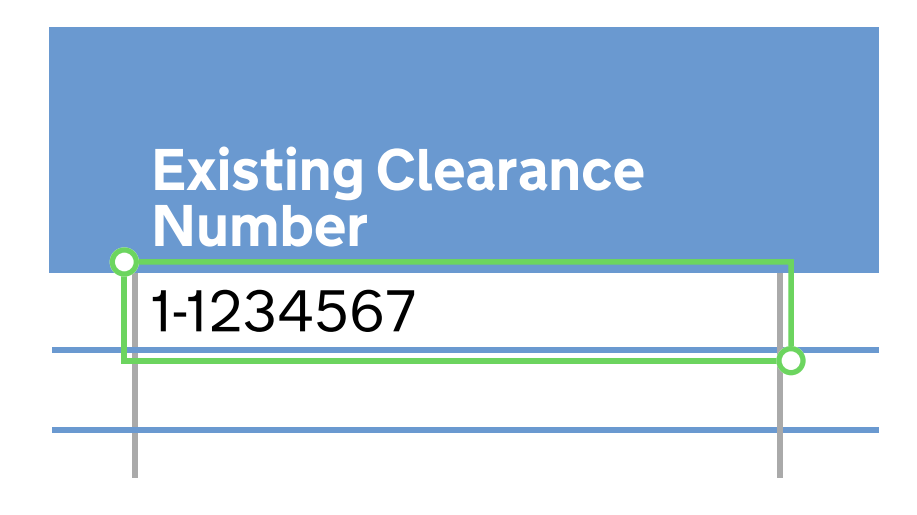

### Existing Clearance Number - Optional field

Free text. Alphanumeric

ted Please enter the applicant's unique NSV clearance identifier if known.

#### Identifiers

To successfully complete this section, the following information **must** be provided:

#### **National Insurance Number**

If the applicant does not have a National Insurance Number, then at least one of the following must be provided:

**Passport Number** plus **Passport issuing country** 

**UK Driving Licence Number** 

National Identity Number plus National Identity issuing country

#### **Top tip**

It is strongly recommend that both the applicant's National Insurance Number and Passport Number are provided as a minimum to avoid processing delays.

#### Key message

An EU Settlement ID can be entered as a National Identity Number with the National Identity Country entered as UK

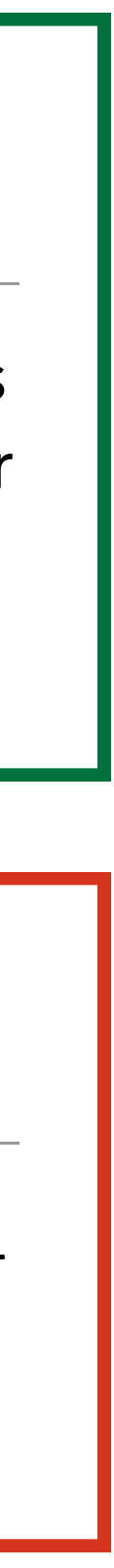

#### Identifiers

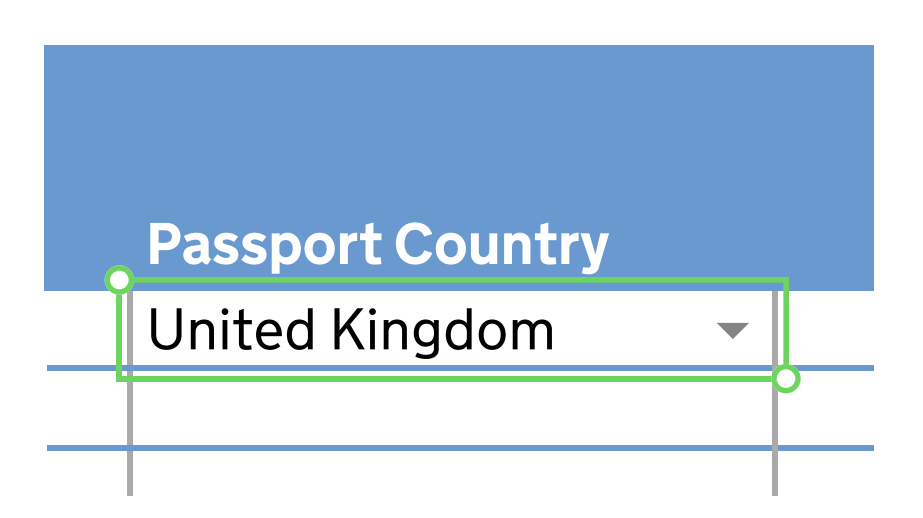

### Passport country - \*Mandatory field

Predefined drop down list

Manditory if a passport number has been provided

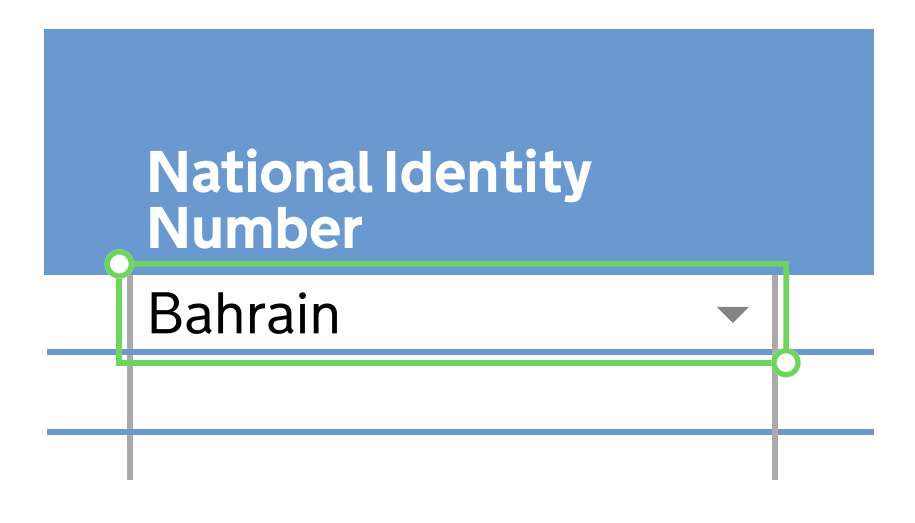

### National Identity Country - \*Mandatory field

Predefined drop down list

Mandatory if a National Identity Number has been provided.

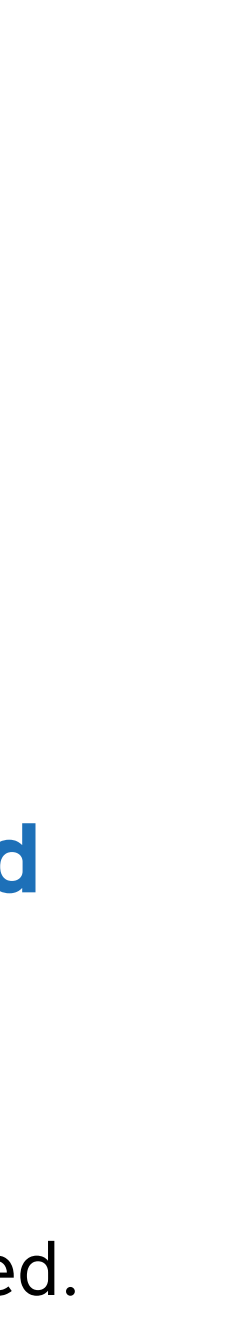

## Submitting the Template

When logged into the portal click 'Request Accreditation Checks'.

The 'Upload Accreditation Check Spreadsheet' page contains a link to download a blank Accreditation Check spreadsheet along with some guidance on how to upload it.

Click 'Choose File' on the page. This will open a file browser window in which you can navigate to your chosen AC Template file and either double click or select **'Open'.** The filename you have chosen will then be displayed next to the 'Choose File' button. When ready to submit the Accreditation Checks, click the green **<u>'Submit file'</u>** button.

A loading spinner will appear while the file is uploaded and processed. Please do not navigate away until the upload result appears on the screen. If the AC application template has been uploaded and validated a success message will be displayed. You will also receive an email to confirm the submission of AC checks.

If there is an issue with the AC spreadsheet a failure message will be displayed advising there are errors. Scroll down the page to view the row numbers for the applications which contain errors. Note: if the error message screen is received, no AC applications have been submitted from the spreadsheet. Once all errors have been resolved the file upload can be attempted again.

#### Key message

Templates must be submitted using AC portal

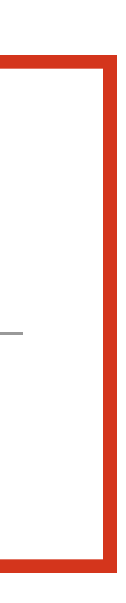

## Submitting the Template

Alternative format: Raw CSV can also be used for submitting applications. This option is provided to support more advanced approaches involving SQL extract or reporting.

In addition to the Excel file option, it is also possible to upload a CSV (Comma Separated Values) file with the same fields. This is to facilitate simple upload of requests extracted from another system.

All field names and validations for the Raw CSV format are the same as the Excel format, except for the following check columns that can be omitted:

- Core Info Check
- Existing Clearance Check
- Identifier Check
- Email Address Check
- Telephone Number Check
- Address Check

The CSV should be delimited with a comma. The line feeds supported are both Windows and Unix format.

#### Key message

If additional fields are supplied, they will be ignored.

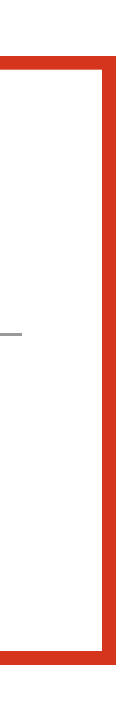

### **Best Practice**

#### Number of Applications per Template

There is a 250 row limit to the number of applications that you can add to the template. If you add more than 250 rows the portal will return that as an error

To speed up processing times, we recommend that you add as many applications as possible within the limit to each template that you submit.

### Number of Template Submissions per Day

We recommend that you collate applications across your organisation and combine these in a single template. This prevents multiple templates being submitted by different people across the organisation and reduces delays.

Top tip

More applications per template + less templates submitted per day = quicker processing times.

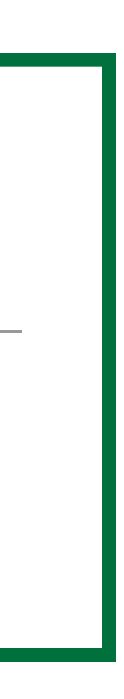

## **AC Support**

## If you have a query about the AC or require support with a AC Support specific application, please refer to the table below.

| Query                                                  | Point           |
|--------------------------------------------------------|-----------------|
| General queries                                        | Pleas           |
| Technical issues submitting a template using AC Portal | Pleas           |
| Issues completing the template                         | Pleas<br>canno  |
|                                                        | Pleas<br>the si |
| Progress updates for AC applications                   | Progr<br>proce  |

#### t of Contact

se contact CAA at <u>vetting@avsec.caa.co.uk</u>

se contact your local IT support.

se refer to this How To Guide in the first instance. If your issue not be resolved this way.

se email <u>uksv-ac.request@cabinetoffice.gov.uk</u> with 'AC Enquiry' in ubject line.

ress updates will be unavailable while we operate the interim ess.